## GET STARTED WITH LIBBY– Electronic audiobooks, books, and magazines

From a Computer

- 1. Go to https://nh.overdrive.com/
- 2. Click "Sign In" (top right of the page)
- 3. Select our library and enter your card number and PIN (AKA Password)

## From a Phone

- 1. Install the Libby App
- 2. Open it and follow the prompts to add the Davis Library and your card
- 3. Search for books! Click "Library" at the bottom left of the screen and type near the

Q

## A few notes...

\*\*If you need your card number or PIN (usually the last 4 digits of your pone number), please email <u>davispubliclibrary@gmail.com</u> (or call 603-446-6251 during curbside pickup, Tu 10-12, W & F 4-6).

\*\* After creating an account in any system, and before you start searching, please make sure you are actually logged in! Sometimes you still have to log in after creating the account.